## СОЗДАНИЕ ПЛАНА УРОКА

С ПОМОЩЬЮ НЕЙРОННОЙ СЕТИ ДЛЯ ГЕНЕРАЦИИ ТЕКСТА

СОЗДАНИЕ ПЛАНА УРОКА С ПОМОЩЬЮ НЕЙРОННОЙ СЕТИ ДЛЯ ГЕНЕРАЦИИ ТЕКСТА

Учитель начальных классов МОУ «К-Соловьевская ООШ» Поздеева Светлана Владимировна

## Выберите предмет и тему урока 2. Запустите нейронную сеть YandexGPT. Для этого:

Перейдите на главную страницу Яндекс по ссылке -

https://ya.ru/

### В правом нижнем углу страницы нажмите на кнопку запуска диалогового ассистента "Алиса"

Я Пусть основным поиском будет Яндекс · 0+ Продолжить

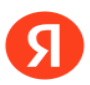

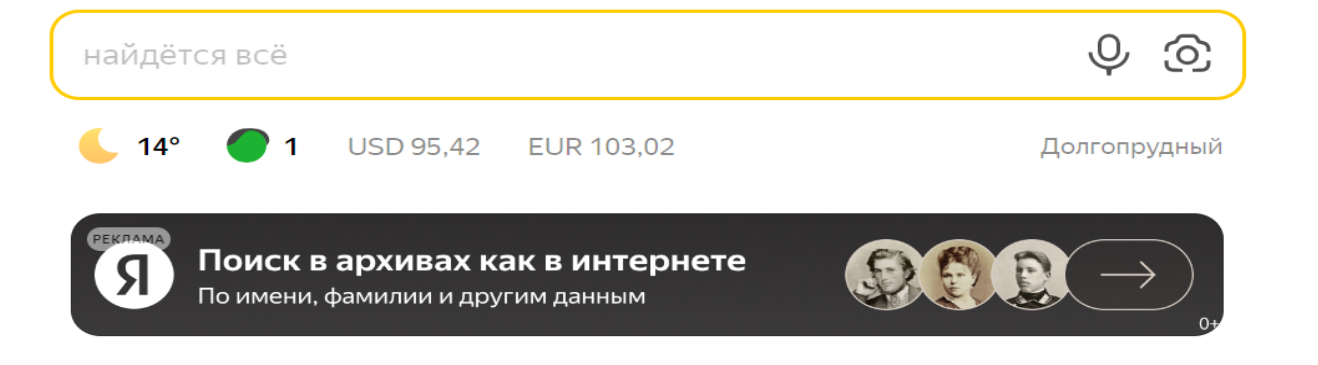

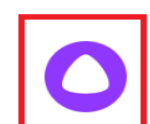

 $\times$ 

#### В появившемся меню выберите пункт YandexGPT

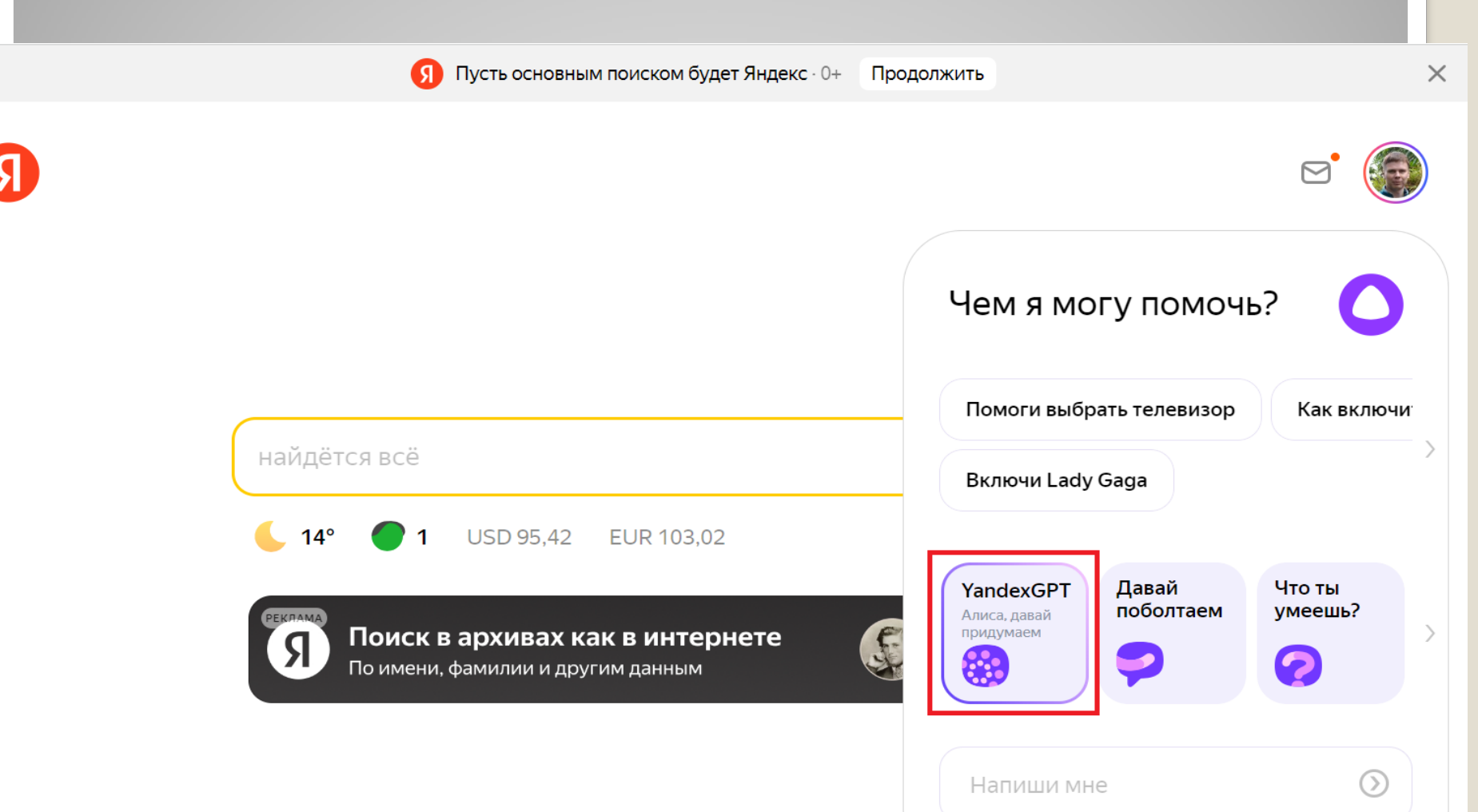

### Откроется окно диалогового интерфейса YandexGPT, заголовок окна "Давай придумаем"

|                                           | Я Пусть основным поиском будет Яндекс · 0+                                                                      | 0+ Продолжит                                                                                                    | × |
|-------------------------------------------|----------------------------------------------------------------------------------------------------|----------------------------------------------------------------------------------------------------|---|
| 5                                         |                                                                                                    | С Завай придумаем В этом режиме я помогаю придумывать — идеи, тексты на разные темы и многое                                                                                                    |   |
| найдётся вс                               | ë                                                                                                    | другое.<br>Я пишу ответы с помощью YaGPT — новой<br>нейросети Яндекса, подражая текстам в<br>интернете. Поэтому результат может быть<br>выдумкой и не является моим мнением или<br>мнением Яндекса. Я стараюсь быть<br>этичной, так что на некоторые запросы я не | I |
| 14° • • • • • • • • • • • • • • • • • • • | <ol> <li>USD 95,42 EUR 103,02</li> <li>Ск в архивах как в интернете<br/>ени, фамилии и другим данным</li> </ol> | отвечаю. не судите строго за ошиоки — я<br>только учусь.<br>Начнём? Решите прерваться — скажите<br>«Хватит».                                                                                                    |   |
|                                           |                                                                                                    | Напиши мне                                                                                                    |   |

В появившееся окно можно вводить запросы для генерации текста

### 3. Введите запрос для плана урока

< 🥵 Дан

#### Давай придумаем

В этом режиме я помогаю придумывать — идеи, тексты на разные темы и многое другое.

Я пишу ответы с помощью YaGPT — новой нейросети Яндекса, подражая текстам в интернете. Поэтому результат может быть выдумкой и не является моим мнением или мнением Яндекса. Я стараюсь быть этичной, так что на некоторые запросы я не отвечаю. Не судите строго за ошибки — я только учусь.

Начнём? Решите прерваться — скажите «Хватит».

О чём мне поговорить с моим 80-ти летним д

Напиши план урока по литературе, тема "былины"

D

# 3. Введите запрос для плана урока

#### Например:

Пишем следующий запрос: «Напиши план урока по литературе, тема «Былины»»

(Вы можете ввести текст запроса в соответствии с Вашим предметом и темой урока)

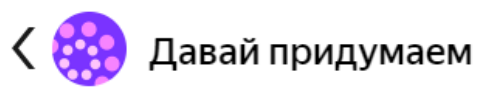

В этом режиме я помогаю придумывать — идеи, тексты на разные темы и многое другое.

Я пишу ответы с помощью YaGPT — новой нейросети Яндекса, подражая текстам в интернете. Поэтому результат может быть выдумкой и не является моим мнением или мнением Яндекса. Я стараюсь быть этичной, так что на некоторые запросы я не отвечаю. Не судите строго за ошибки — я только учусь.

Начнём? Решите прерваться — скажите «Хватит».

#### О чём мне поговорить с моим 80-ти летним д

Напиши план урока по литературе, тема "былины" 4. Изучите ответ нейронной сети. Внимательно прочитайте, какой план урока сгенерировала нейронная сеть Оцените достоинства и недостатки сгенерированного плана. Проверьте верность фактической информации, приведенной в плане

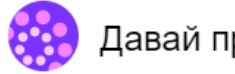

План урока по теме "Былины":

1. Введение в тему:

Определение понятия "былины";

- История возникновения былин;

– Значение былин для культуры и истории России.

2. Анализ былины "Илья Муромец и Соловей Разбойник":

- Краткое содержание былины;

- Особенности сюжета и композиции;

Художественные средства (фольклорная лексика, эпитеты, гиперболы, сравнения и т.д.);

– Анализ образов главных героев (Илья

Напиши мне

6

## 5. Вставьте сгенерированный план урока в текстовый редактор для редактирования. Для этого:

| < 😥 Давай придумаем                                                                                                    | 0       |
|----------------------------------------------------------------------------------------------------|---------|
| Владимир).<br>3. Практические задания:                                                                                    |         |
| – Написание краткого изложения<br>содержания былины "Илья Муромец и<br>Соловей Разбойник";<br>– Составление плана былины; |         |
| – Поиск фольклорных элементов в тек<br>былины.<br>4. <mark>Заключение:</mark>                                             | сте     |
| – Подведение итогов урока;<br>– Выводы о значении былин для русск<br>литературы и культуры.                               | ой      |
| Ответь иначе Хороший ответ                                                                                                | Плох    |
| Напиши мне                                                                                                    | $\odot$ |

## Скопируйте текст (клавиши Ctrl+C) и вставьте его в текстовый редактор (клавиши Ctrl+V), например, Word:

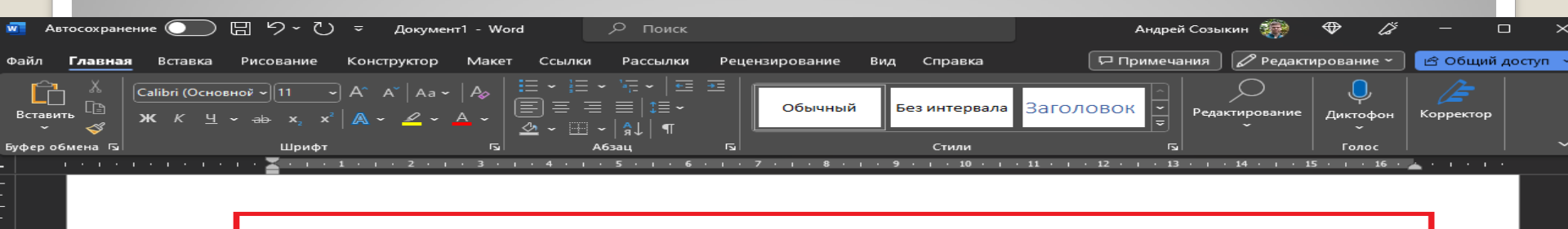

План урока по теме "Былины":

- Введение в тему:
- Определение понятия "былины";
- История возникновения былин;
- Значение былин для культуры и истории России.

Анализ былины "Илья Муромец и Соловей Разбойник":

- Краткое содержание былины;
- Особенности сюжета и композиции;
- Художественные средства (фольклорная лексика, эпитеты, гиперболы, сравнения и <u>т.д.</u>);
- Анализ образов главных героев (Илья Муромец, Соловей Разбойник, князь Владимир).

#### 3. Практические задания:

Написание краткого изложения содержания былины "Илья Муромец и Соловей Разбойник";

- Составление плана былины;
- Поиск фольклорных элементов в тексте былины.
  - 4. Заключение:

Подведение итогов урока;

– Выводы о значении былин для русской литературы и культуры.

Ctrl) -

150 %

# 6. При необходимости, отредактируйте план урока, сгенерированный нейронной сетью. 7. Попросите нейронную сеть улучшить план урока.

В диалоговом режиме можно давать различные задания нейронной сети по улучшению сгенерированного плана урока.

## Например, попросите нейронную сеть сгенерировать цель урока

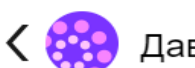

Владимир).

3. Практические задания:

Написание краткого изложения
 содержания былины "Илья Муромец и
 Соловей Разбойник";

- Составление плана былины;

 – Поиск фольклорных элементов в тексте былины.

4. Заключение:

- Подведение итогов урока;

 Выводы о значении былин для русской литературы и культуры.

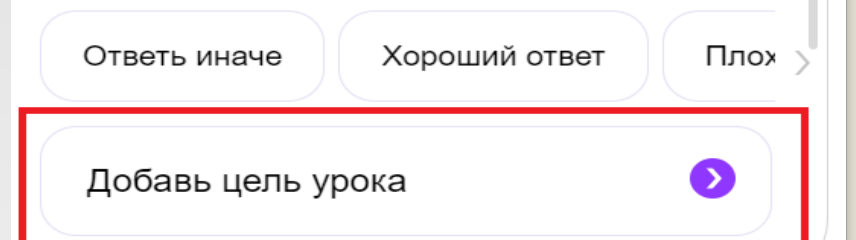

## Вот так выглядит ответ нейронно й сети:

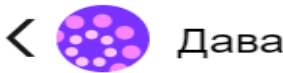

Давай придумаем

былины.

4. Заключение:

- Подведение итогов урока;

 Выводы о значении былин для русской литературы и культуры.

Добавь цель урока

Цель урока: познакомить учащихся с былинами как жанром народного творчества, раскрыть их художественные особенности и историческую значимость.

Ответь иначе

Хороший ответ

Плох

>

Напиши мне

# Скопируйте полученный текст и добавьте в документ с планом урока:

| м Автосохран                 |                                               |                       | У Поиск                              |                    |                        | Андрей Созыкин                          |                        | _ U        |
|------------------------------|-----------------------------------------------|-----------------------|--------------------------------------|--------------------|------------------------|-----------------------------------------|------------------------|------------|
| Файл <mark>Главна</mark>     | я Вставка Рисование                           | Конструктор Макет     | Ссылки Рассылки                      | Рецензирование Вид | Справка                | 🖵 Примечания 🗋 🖉 Редакт                 | гирование ~            | 🖻 Общий до |
| Вставить<br>Эбуфер обмена Га | [Arial ~][10,5 ~<br>Ж К Ц ~ ав х₂ х²<br>Шрифт | A^ A'   Aa -   Ao   . | E ~ ≟ ~ 'Æ ~   Œ<br>E = E = E   ‡≣ ~ | Обычный            | Без интервала<br>Стили | Заголовок                               | О<br>Диктофон<br>Голос | Корректор  |
|                              |                                               | 1 · · · 2 · · · 3 · · | . 4 5 6                              | 7 8 9              | 9 · i · 10 · i         | · 11 · · · 12 · · · 13 · · · 14 · · · 1 | 15 · · · 16 ·          |            |

#### Предмет «Литература», 7 класс, тема урока «Былины»

Созыкин Андрей Владимирович, Московская область, МОАУ Лицей № 130.

План урока по теме "Былины":

Цель урока: познакомить учащихся с былинами как жанром народного творчества, раскрыть их художественные особенности и историческую значимость.

Curi)

- 1. Введение в тему:
- Определение понятия "былины";
- История возникновения былин;
- Значение былин для культуры и истории России.
  - 2. Анализ былины "Илья Муромец и Соловей Разбойник":
- Краткое содержание былины;
- Особенности сюжета и композиции;
- Художественные средства (фольклорная лексика, эпитеты, гиперболы, сравнения и <u>т.д.</u>);
- Анализ образов главных героев (Илья Муромец, Соловей Разбойник, князь Владимир).

#### 3. Практические задания:

- Написание краткого изложения содержания былины "Илья Муромец и Соловей Разбойник";
- Составление плана былины;
- Поиск фольклорных элементов в тексте былины.
  - 4. Заключение:
- Полвеление итогов урока.

# При необходимости, отредактируйте расширенный план урока.

- 9. Сохраните план урока в файл.
- В редакторе Word для этого нужно выбрать пункт меню:

"Файл"->"Сохранить".

Презентация подготовлена на основе материалов, изученных на курсах повышения квалификации МФТИ «Быстрый старт в искусственный интеллект. Продвинутый уровень»

### Спасибо за внимание